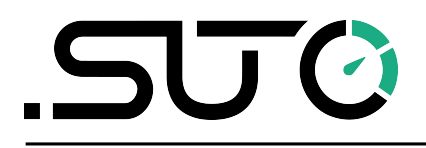

English

# Instruction and operation manual

# **S531** Ultrasonic Leak Detector

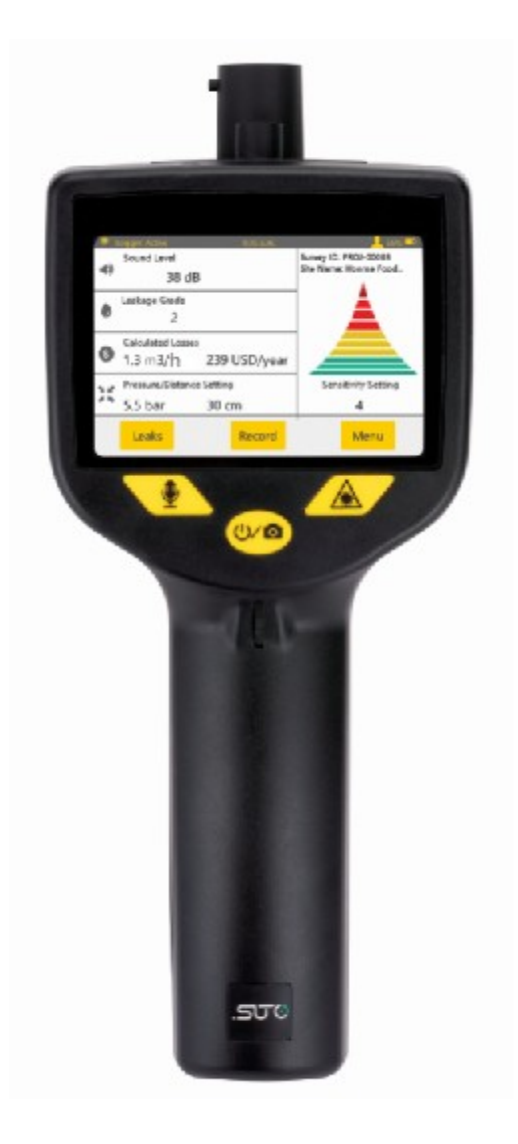

Dear Customer,

Thank you for choosing our product.

Before you start up the device, please read this manual in full and carefully observe instructions stated. The manufacturer cannot be held liable for any damage that occurs as a result of non-observance or noncompliance with this manual.

Should the device be tampered with in any manner other than a procedure that is described and specified in the manual, the warranty is void and the manufacturer is exempt from liability.

The device is destined exclusively for the described application.

SUTO offers no guarantee for the suitability for any other purpose. SUTO is also not liable for consequential damage resulting from the delivery, capability or use of this device.

# **Table of Contents**

| 1 Safety instructions                    | 4  |
|------------------------------------------|----|
| 2 Application                            | 6  |
| 3 Features                               | 6  |
| 4 Technical data                         | 7  |
| 4.1 General data                         | 7  |
| 4.2 Electrical data                      | 7  |
| 4.3 Performance data                     | 7  |
| 5 Scope of delivery                      | 8  |
| 6 Learning about the device              | 9  |
| 6.1 Components                           | 9  |
| 6.2 Touch screen display                 | 10 |
| 6.3 Dimension and electrical ports       | 12 |
| 7 Before you start for the first time    | 13 |
| 7.1 Charging the device                  | 13 |
| 7.2 Performing initial setup             | 13 |
| 8 Configuring and starting a leak survey | 14 |
| 8.1 Creating and configuring a survey    | 14 |
| 8.2 Starting a survey                    | 15 |
| 8.3 Stopping a survey                    | 16 |
| 9 Detecting leaks                        | 16 |
| 10 Recording leaks                       | 18 |
| 11 Managing leak records                 | 21 |
| 11.1 Viewing and deleting a leak record  | 21 |
| 11.2 Downloading leak records to a PC    | 22 |
| 12 Maintenance                           | 23 |
| 12.1 Self-test                           | 23 |
| 12.2 Updating the firmware               | 23 |
| 12.3 Resetting the device                | 25 |
| 12.4 Reusing a survey ID                 | 25 |
| 12.5 Cleaning the sensor                 | 26 |
| 13 Optional accessories                  | 26 |
| 14 Disposal or waste                     | 27 |
| 15 Warranty                              | 27 |
| 16 Appendix: Headset overview            | 28 |
| 16.1 Description                         | 28 |
| 16.2 Care and maintenance                | 29 |

# **1** Safety instructions

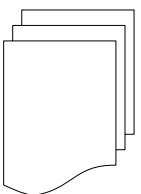

SUO

# Please check if this instruction manual matches the product type.

Please observe all notes and instructions indicated in this manual. It contains essential information which must be observed before and during installation, operation and

maintenance. Therefore this instruction manual must be read carefully by the technician as well as by the responsible user or qualified personnel.

This instruction manual must be available at the operation site of the leak detector at any time. In case of any obscurities or questions, regarding this manual or the product, please contact the manufacturer.

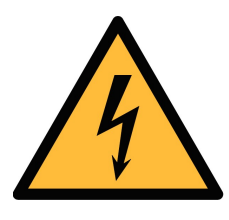

# WARNING!

#### **Compressed air!**

Any contact with quickly escaping air or bursting parts of the compressed air system can lead to serious injuries or even death!

• Avoid that persons get hit escaping air or bursting parts of the system.

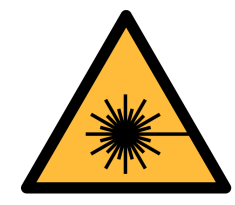

# WARNING!

#### Laser pointer!

Do not point into the eyes with the laser. it can lead to serious injuries particularly on lens and retina or even blindness!

- Never look directly at the laser
- Never point the laser at persons.
- Never point the laser at smooth and reflective surfaces. This can lead to a reflection of the laser.

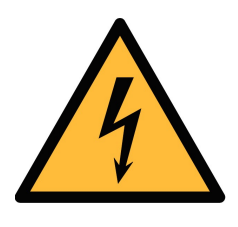

### WARNING!

Voltage used for supply!

Any contact with energized parts of the product, may lead to a electrical shock which can lead to serious injuries or even death!

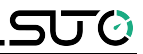

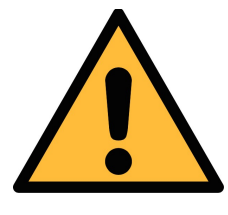

## ATTENTION!

Permitted operating parameters!

Observe the permitted operating parameters, any operation exceeding this parameters can lead to malfunctions and may lead to damage on the instrument.

- Do not exceed the permitted operating parameters.
- Make sure the product is operated in its permitted limitations.
- Do not exceed or undercut the permitted storage and operation temperature and pressure.

#### **General safety instructions**

- It is not allowed to use the product in explosive areas.
- Please observe the national regulations before/during operation.

#### Remarks

• It is not allowed to disassemble the product.

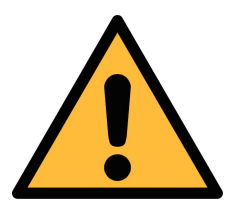

# ATTENTION!

Measurement values can be affected by malfunction!

The device must be used properly and frequently maintained, otherwise it may lead to wrong measurement values that can lead to wrong results.

• Avoid condensation on the leak detector sensor because this will affect the accuracy enormously.

#### Storage and transportation

- Ensure the transportation temperature is between -20 ... +50°C.
- For transportation it is recommended to use the packaging that comes with the leak detector.
- Please ensure that the storage temperature of the sensor is between -10 ... +50°C.
- Avoid direct UV and solar radiation during storage.
- For the storage the humidity must be <90%, no condensation.

# .SUO

# 2 Application

S531 is a hand-held ultrasonic leak detector that helps you quickly find and record leakages in compressed air or any gas systems.

When gases leak through tubes and tanks, an ultrasonic sound is produced. S531 can detect these sound from several-meter away, and transform these inaudible signals into a frequency that can be easily heard by ears.

In unpressurised systems, you can use an ultrasonic tone generator to generate sound that can be detected by S531.

# **3** Features

- Finds leaks in the compressed air or gas system easily even from distance
- High resolution 3.5" color touch screen, easing operations in leak detection
- Almost unlimited memory for leak records
- Wireless connection with headset
- Built-in camera to take photo of leak locations
- Voice recorder for voice memos
- Laser pointer to pinpoint leak locations
- Records leak information for statistics and repair
- Calculates air loss in l/min, m<sup>3</sup>/h or cfm and in the local currency
- Integrated noise reduction technology
- Battery capacity for up to 8 hours

# 4 Technical data

### 4.1 General data

| CE                        |                                                                           |
|---------------------------|---------------------------------------------------------------------------|
| Principle of measurement  | Ultrasonic leak detection                                                 |
| Measuring medium          | Compressed Air, refrigerants and any compressed gases                     |
| Plug                      | 3.5 mm stereo phone jack for headset                                      |
| Operating temperature     | 0 +40°C                                                                   |
| Battery life              | About 8 hours without wireless on                                         |
| Charging temperature      | +10 +45°C                                                                 |
| Charging time             | Around 3 hours                                                            |
| Materials of the detector | PC + ABS                                                                  |
| Dimensions                | See section <u>6.3</u> .                                                  |
| Interface                 | Wireless connection to headset<br>USB port for charging and data exchange |
| Display                   | 3.5" color LCD                                                            |
| Laser pointer             | Wavelength: 640 660 nm<br>Output power: < 1.0 mW                          |
| Camera                    | 5.0 megapixels                                                            |
| Headset                   | Noise isolated and wireless                                               |
| Weight                    | 3.65 kg (full set)                                                        |

### 4.2 Electrical data

| Power supply | Internal lithium-ion battery |
|--------------|------------------------------|
|--------------|------------------------------|

#### 4.3 Performance data

The table shows the detection distance of various hole diameters at different pressures in the lab environment and with the trumpet on.

| Pressure / diameter | 0.1 mm | 0.2 mm | 0.5 mm |
|---------------------|--------|--------|--------|
| 0.5 bar             | 0.5 m  | 1.7 m  | 7 m    |
| 5.0 bar             | 3.6 m  | 11.5 m | 18 m   |

7

# **5** Scope of delivery

The S531 layout in the transportation case is shown as below.

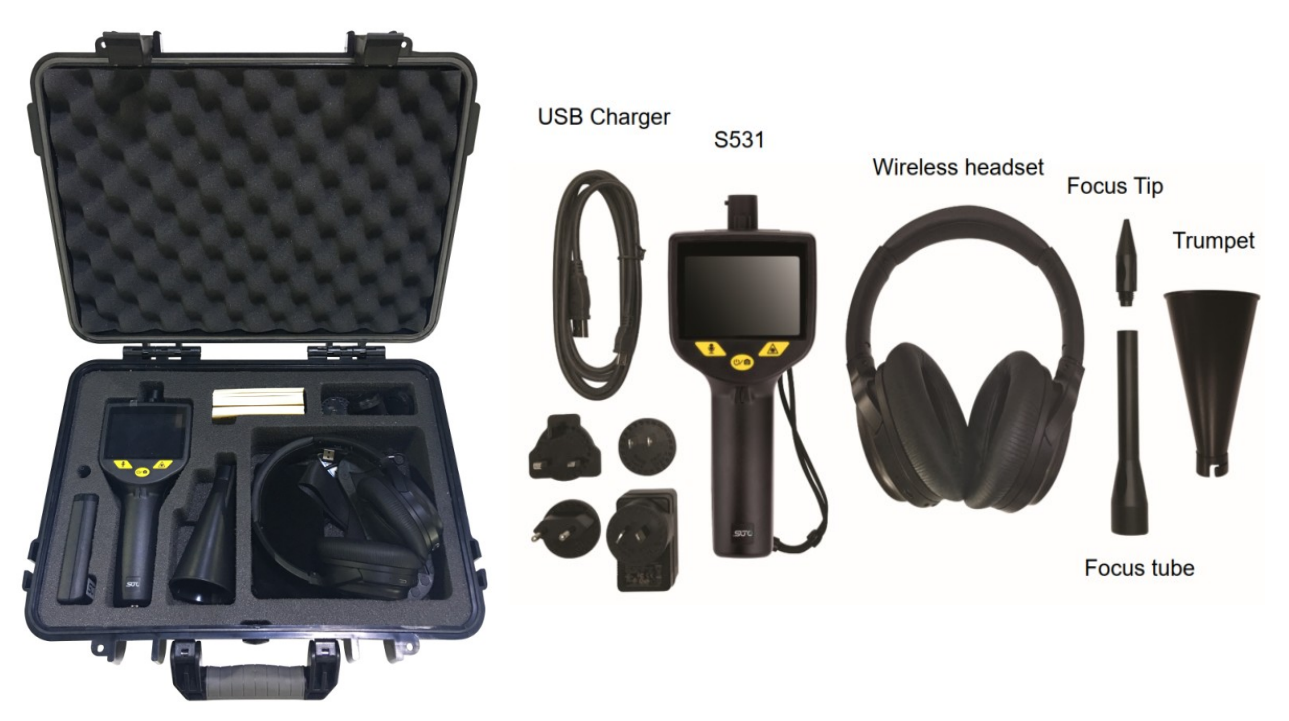

Please make sure that all components listed below are included in your package.

| Qty                                           | Description                                                          | Item No.  |
|-----------------------------------------------|----------------------------------------------------------------------|-----------|
| 1                                             | S531 leak detector                                                   | P560 0104 |
| 1                                             | Noise isolated/canceling wireless headset (page 28)                  | A554 0119 |
| 1                                             | Focus tube and focus tip                                             | A530 0101 |
| 1                                             | Trumpet to increase sensitivity and isolate from environmental noise | A554 0123 |
| 1                                             | Battery charger                                                      | A554 0117 |
| 1                                             | Type-C USB stick                                                     | A554 0124 |
| 1                                             | Transport case                                                       | A554 0118 |
| 1                                             | Leak tags to mark found leaks, 100 pieces                            | A554 0122 |
| 1                                             | Instruction manual                                                   | NA        |
| 1                                             | Calibration certificate                                              | NA        |
| Optional accessories not included in the set: |                                                                      |           |
| 1                                             | Ultrasonic tone generator                                            | A554 0103 |
| 1                                             | Calibration for S531                                                 | R200 0070 |

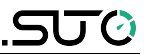

# 6 Learning about the device

This chapter introduces the S531 components and their functions.

## **6.1** Components

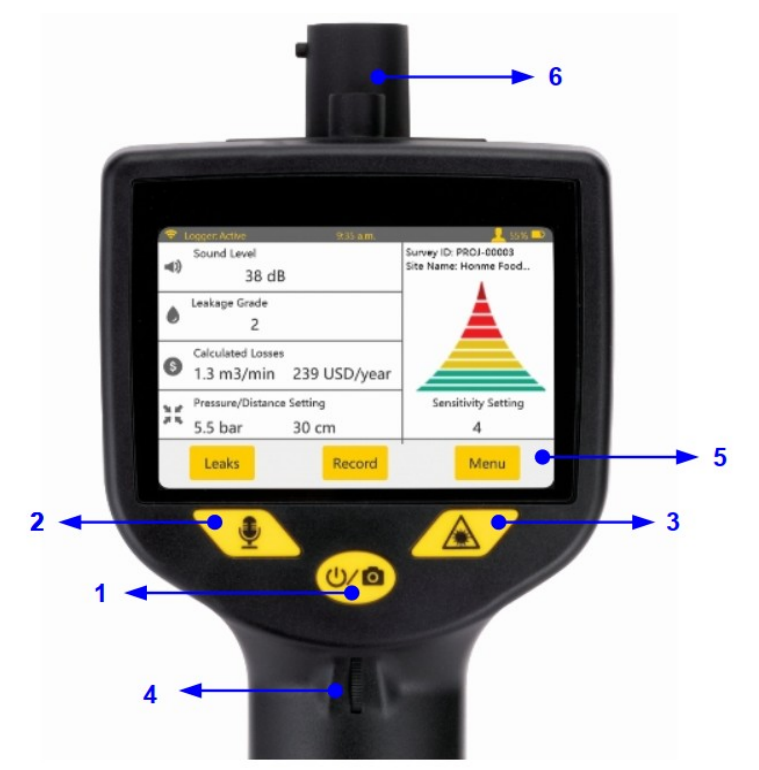

| Part | Function                                                                                                    |
|------|----------------------------------------------------------------------------------------------------|
| 1    | <b>Power button</b> : Long press to turn S531 on or off. It also works as a shortcut button for taking photos in leak detection. |
| 2    | <b>Voice recording button</b> : Press to record voice memos in leak detection.                                                   |
| 3    | Laser button: Press to turn laser on or off.                                                                                     |
| 4    | <b>Sensitivity wheel</b> : Turn the wheel to fine tune the sensitivity level.                                                    |
| 5    | Touchscreen: for further functions                                                                                               |
| 6    | <b>Sensor unit</b> : To detect the ultrasonic sound level.<br>To increase the sensor sensitivity, mount on the trumpet.          |

# 6.2 Touch screen display

The 3.5" touch screen enables you to record and manage leak records as well as configure S531 easily.

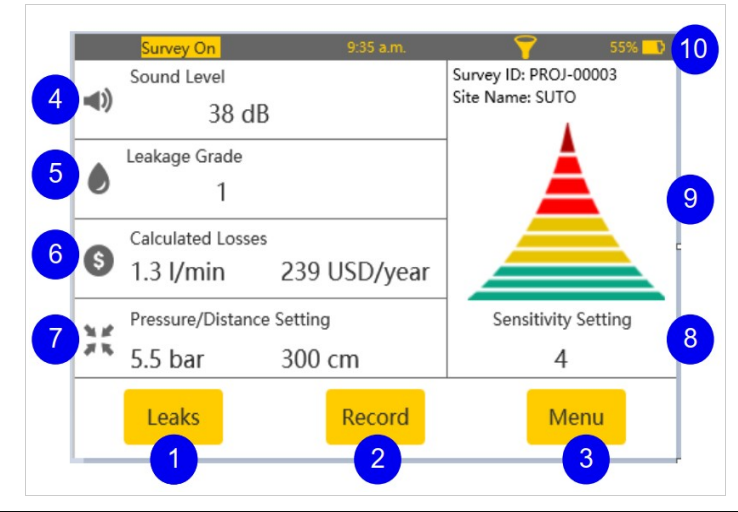

| Part | Function                                                                                                    |
|------|----------------------------------------------------------------------------------------------------|
| 1    | Leaks button<br>Click to view and/or delete the leak records.                                                                                                    |
| 2    | <b>Record button</b><br>Click to record a detected leak by recording voice memos<br>and taking photos.                                                                                                    |
| 3    | Menu button<br>Click to perform additional actions. For more details, please<br>see the following chapters.                                                                                                    |
| 4    | <b>Sound Level</b><br>Shows the sound intensity in dB. Range: 0 99.                                                                                                    |
| 5    | Leakage Grade<br>Shows the grade of the detected leakage:<br>• Grade 0: Leakage = 0 l/min<br>• Grade 1: 0 < Leakage ≤ 1 l/min<br>• Grade 2: 1 < Leakage ≤ 4 l/min<br>• Grade 3: 4 < Leakage ≤ 9 l/min<br>• Grade 4: Leakage > 9 l/min |
| 6    | <b>Calculated Losses</b><br>Shows the detected leakage and the loss amount in cash<br>per year.<br>Leakage is calculated based on the sound level detected as                                                                         |

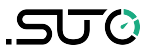

|    | well as the pressure and distance settings.                                                                                                    |
|----|----------------------------------------------------------------------------------------------------|
| 7  | <b>Pressure / Distance Setting</b><br>Shows the latest settings for the pressure in the detected<br>object and the distance between the S531 sensor and the<br>leak point.<br>You can change the settings by touching the numbers on the<br>touch screen.                                                                                                    |
| 8  | <b>Sensitivity Setting</b><br>Shows the sensitivity level. You can adjust the setting by<br>turning the sensitivity wheel.                                                                                                    |
| 9  | Indicates the intensity of the sound that the S531 detects:<br>Red strongest, yellow the less, and green the least.<br>You can see the actual sound level in DB in the <b>Sound</b><br><b>Level</b> area.                                                                                                    |
| 10 | <ul> <li>Status bar</li> <li>Shows the status, including the following icons: <ul> <li>Survey on: Displayed when a survey is in progress.</li> <li>Trumpet: Displayed when the trumpet is mounted on and well connected with the sensor.</li> <li>Battery capacity indicator: Shows the battery percentage.</li> <li>Laser: Displayed when the laser pointer is turned on.</li> </ul> </li> </ul> |

# 6.3 Dimension and electrical ports

As shown in the following figure, S531 contains two electrical connectors:

- USB-C port: On the right-hand side of the S531 body, used to charge the S531 and transfer data.
- Headset jack, At the bottom of the S531 handle, reserved to connect the wireless headset in case it has low battery.

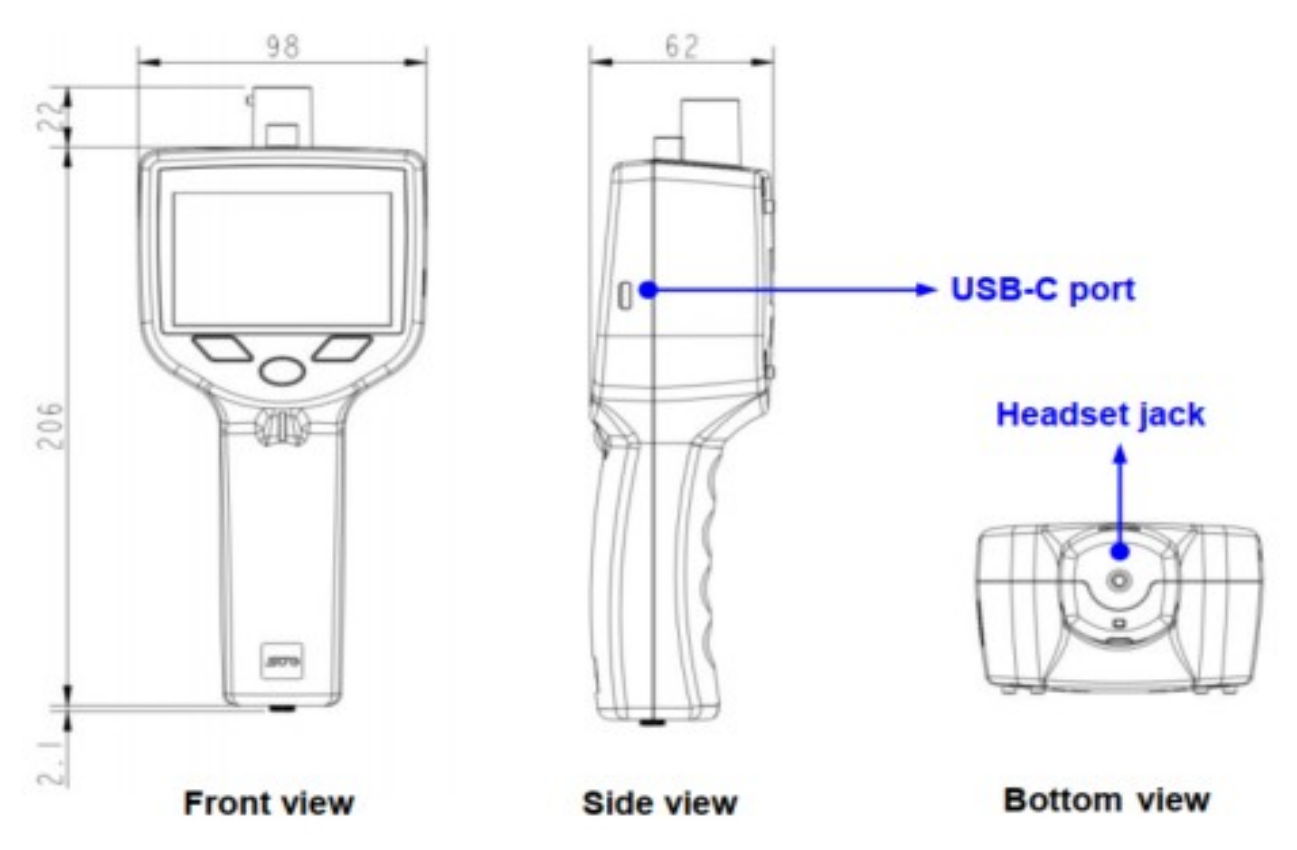

# 7 Before you start for the first time

Before you use a new S531 to detect leaks for the first time, charge the device and perform the initial device setup.

# 7.1 Charging the device

S531 is a battery-powered device and shipped with a partially charged battery. If the battery power is low, charge it via the USB-C port on the right-hand side of the device. Please use the USB cable and one of four charging adapters supplied in the delivery package to charge.

# 7.2 Performing initial setup

Steps:

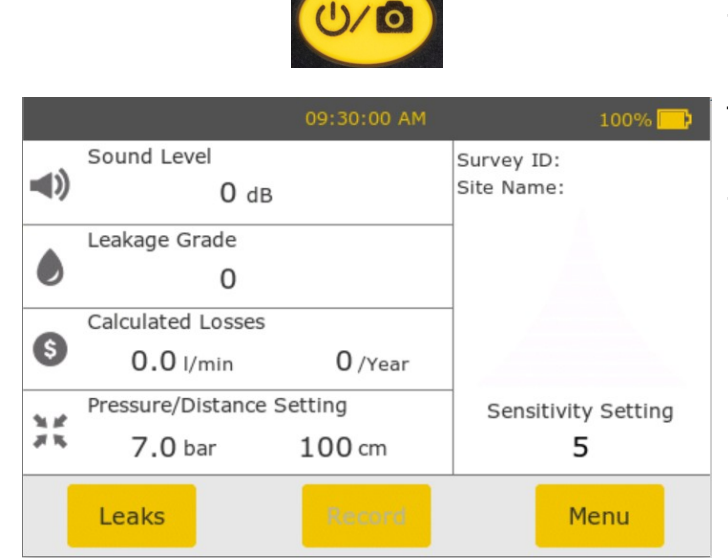

| 🔒 Menu             | Date/Time        | > |
|--------------------|------------------|---|
| User Login         | Pairing Headset  | > |
| Survey Start       |                  |   |
| Site Information   | WLAN             | > |
| Device Setting     | Language         | > |
| Device Information |                  |   |
| Self Test          | Auto Power Off   | > |
| Survey Settings    | Display Settings | > |

1. Turn on the S531 by pressing the Power button for a few moments.

The start-up process starts. When the process is completed the home screen appears, as shown on the left.

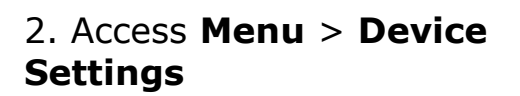

- SU0
  - 3. Click **Language** and specify the device language.
  - 4. Click **Date/Time** and specify the time and date.

5. Click **Speaker Setting** to adjust the volume of the S531 speaker and the headset to a clear and comfortable level. You can switch the **Headset output** toggle to make the sound play from the headset or the S531 speaker.

6. Click **Display Settings** and adjust the display brightness.

7. Click **Beeper Settings** and adjust the volume of pressing buttons.

**Note**: By clicking the **1** icon on the top left side, you can return to the home screen.

# 8 Configuring and starting a leak survey

Leak detection is managed by surveys. To perform leak detection for a site, you must first configure and start a survey.

# 8.1 Creating and configuring a survey

Steps:

| 🔒 Menu             | Survey Start    |  |
|--------------------|-----------------|--|
| User Login         | Input Survey ID |  |
| Survey Start       |                 |  |
| Site Information   | Input Site Name |  |
| Device Setting     |                 |  |
| Device Information |                 |  |
| Self Test          |                 |  |
| Survey Settings    | Create          |  |

| 🔒 Menu                             | Media Setting         | > |
|------------------------------------|-----------------------|---|
| User Login                         | Record Option Setting | > |
| Survey Start                       |                       |   |
| Site Information<br>Device Setting | Pressure Setting      | > |
|                                    | Distance Setting      | > |
| Device Information                 |                       |   |
| Self Test                          | Flow Unit Setting     | > |
| Survey Settings                    | Pressure Unit Setting | > |

1. Access **Menu > Survey Start**.

2. Enter the survey ID and site name.

3. Click Create.

4. In the *Confirmation* pop-up window that appears, check the input information, and if correct, click **Yes**.

5. Access **Menu** > **Survey Settings**.

6. Click **Media Setting**, and configure the gas media to be detected.

7. Click **Pressure setting**, and Configure the pressure of the to-be-detected media.

ട്രാ

8. Click **Flow Unit Setting**, and select from m3/h, l/min and cfm (default: l/min).

9. Click **Pressure Unit Setting**, and select from bar, psi, MPa (default: bar).

10. Click **Cost Setting**, and configure cost related settings, such as the operating hours per year (default: 6400), currency unit in the alphabetical code stipulated in ISO 4217 (*for example*, USD for the US currency and CNY for the Chinese currency. Default: USD), and cost per cubic meter (default: 0.02).

# 8.2 Starting a survey

After you create and configure a survey, now you can start the survey to enable the leak recording.

| 🔒 Menu             | Survey Start    |  |
|--------------------|-----------------|--|
| User Login         | Input Survey ID |  |
| Survey Start       |                 |  |
| Site Information   | Input Site Name |  |
| Device Setting     | Input Site Name |  |
| Device Information |                 |  |
| Self Test          |                 |  |
| Survey Settings    | Create          |  |

#### 1. Access **Menu > Survey Start**.

2. On the *Survey Start* screen that appears, click **Start**.

3. In the *Confirmation* pop-up window, check the input information. If correct, click **Yes** to confirm.

| 1  | Survey On         | 09:30:00 AM | 100% 🔛              |
|----|-------------------|-------------|---------------------|
|    | Sound Level       |             | Survey ID: PRJ-1    |
| (ا | 0 dB              |             | Site Name: TCL      |
|    | Leakage Grade     |             |                     |
| 0  | 0                 |             |                     |
| -  | Calculated Losses |             |                     |
| \$ | 0.0 l/min         | 0 /Year     |                     |
|    | Pressure/Distance | Setting     | Sensitivity Setting |
| 18 | <b>7.0</b> bar    | 100 cm      | 5                   |
|    | Leaks             | Record      | Menu                |

#### Note:

Now the *Record* button on the home screen is enabled and the "Survey On" status is shown on the left top of the screen.

For a survey in the "Survey On" status, you cannot change its unit settings like flow unit, pressure unit, and cash unit.

To change unit settings, you must create a survey with a new survey ID.

In case you want to use the previous survey ID in the newly created survey, delete data of the previous survey and then reset the S531. For detailed steps, see <u>Reusing a survey ID</u> on page <u>25</u>.

## 8.3 Stopping a survey

When a survey is completed, stop the survey to trigger the S531 to store the recorded leak data in this survey into a CSV file.

- 1. Access **Menu > Survey Stop**.
- 2. Click Stop.

**Note:** Now the *Record* button is disabled.

# 9 Detecting leaks

After you create and start a survey, you can use the S531 to detect and record leaks for the survey.

The following steps describe a recommended procedure of detecting a leak.

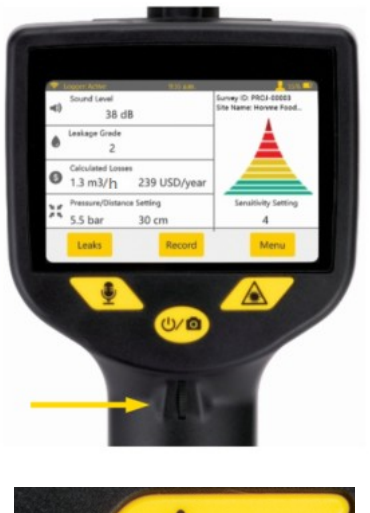

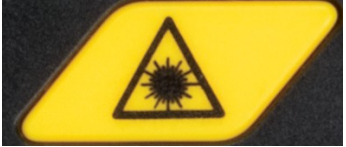

1. After a survey is started, the home screen is shown as the left-hand side.

#### Notes:

- The laser pointer is off by default.
- You can change the sensitivity by turning the sensitivity wheel.

2. To turn on the laser, press the **Laser** push button as shown on the left-hand side.

**Note**: To avoid laser injury, the S531 allows you to turn on the laser only when the home screen is displayed on the touchscreen. If you enter other screens, the laser will be automatically turned off.

SU ()

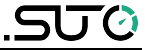

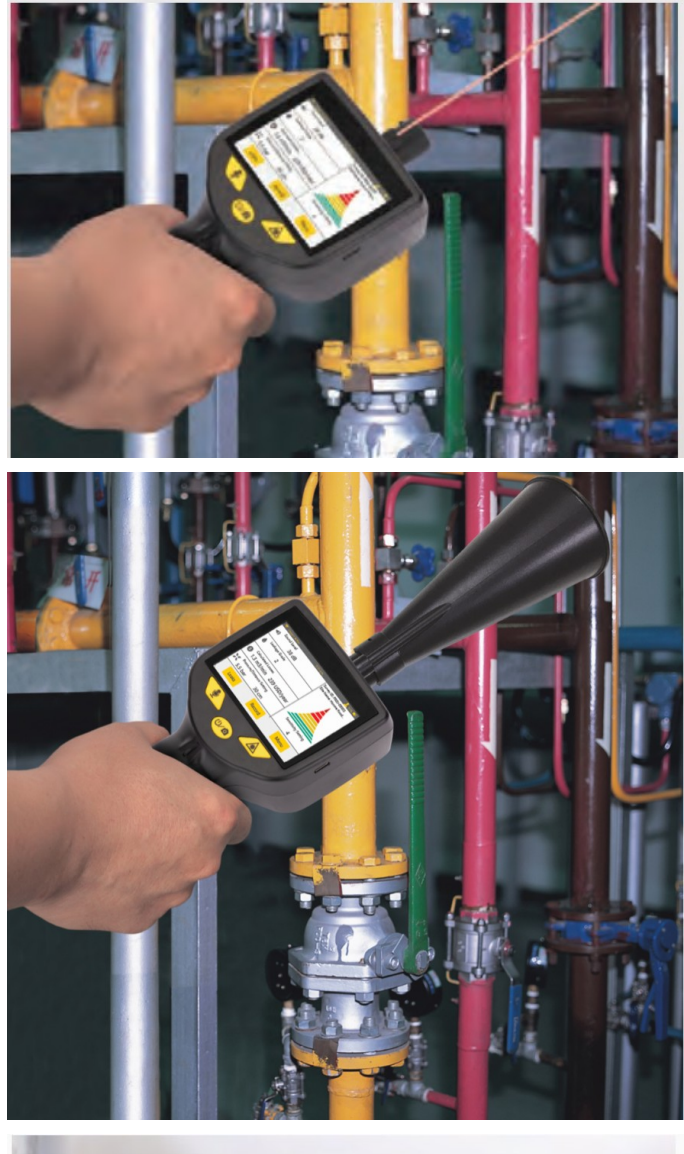

3. Point at a suspected leak with the laser. The leakage grade and leak amount are shown on the touch screen.

4. Mount the trumpet on the sensor and locate the rough leak range.

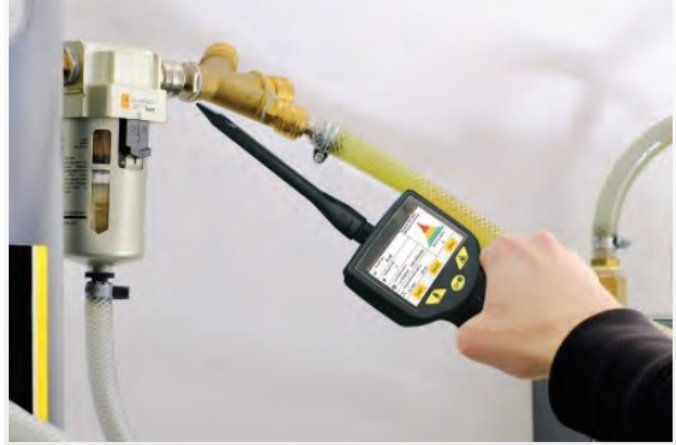

5. When you are close to the leak point, mount the focus tube and focus tip onto the sensor, and scan with the focus tip until the exact location is found.

# **10** Recording leaks

Once you detect the exact position of a leak point, you begin to record the leak data.

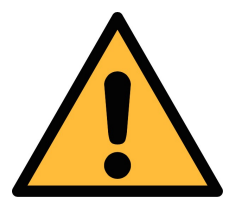

#### ATTENTION!

The calculation of leak losses depends on many factors including pressure, distance, background noise and so on. To get accurate results, we recommend you record leaks at a fixed distance of not more than 1 m and with the trumpet on.

You can detect leaks from a distance, but keep in mind that recording loss estimation is best done at a close distance.

#### Recommended steps:

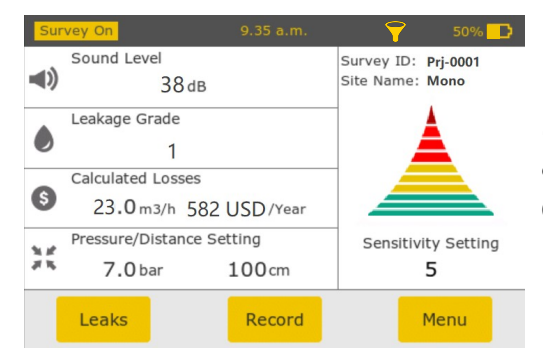

1. Keep the trumpet mounted on.

2. Touch the distance value on the screen and enter an estimated value for the distance between the sensor and the leak point. Not more than 1 meter is highly recommended.

3. Ensure that the pressure value is correct. Otherwise, revise it on the touchscreen.

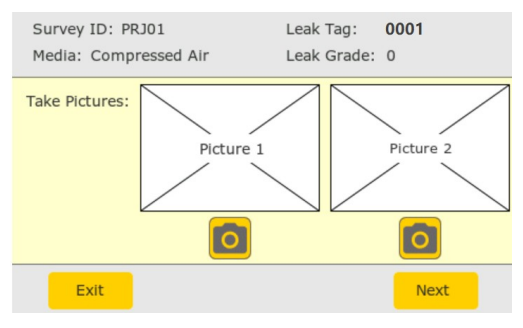

4. When you find the exact position, click the **Record** button on the screen.

As shown on the left, a leak record is created for the leak point. This record is assigned with a unique leak tag (*for example*, 0001) and has the leak loss calculated.

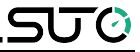

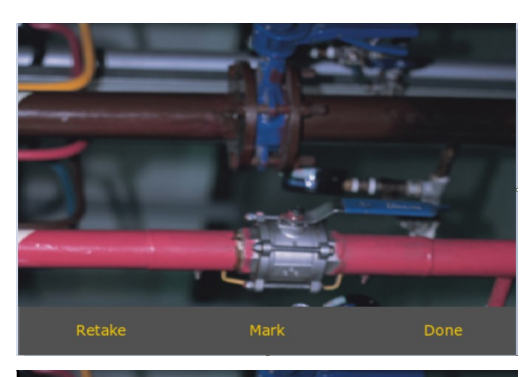

5. Point the S531 towards the leak point, and click the **Camera** icon or press the **Para** push button to take a photo of the detected leak point.

6. To highlight areas in the photo, click **Mark.** 

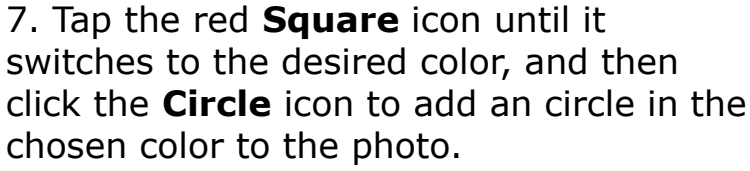

8. Drag the circle to the area that you want to highlight. To adjust the circle size, click the + or – icon.

9. Click **Save** and then **Done** to save the photo.

**Note:** A maximum two photos are allowed for a leak record.

10. Click the **Next** button.

11. On the left-hand screen that appears, click the Microphone icon or press the push button on the device to record a voice memo for the leak point.
Two voice memos are allowed for a leak, and each can last up to 1 minute.

12. Click the **Complete** button.

13. In the *Confirmation* pop-up that appears, click the **OK** button to save the record and exit.

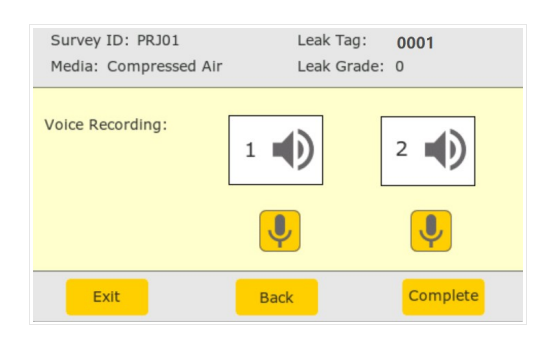

14. Fill out the paper leak tag, and then tie it near the leak point.

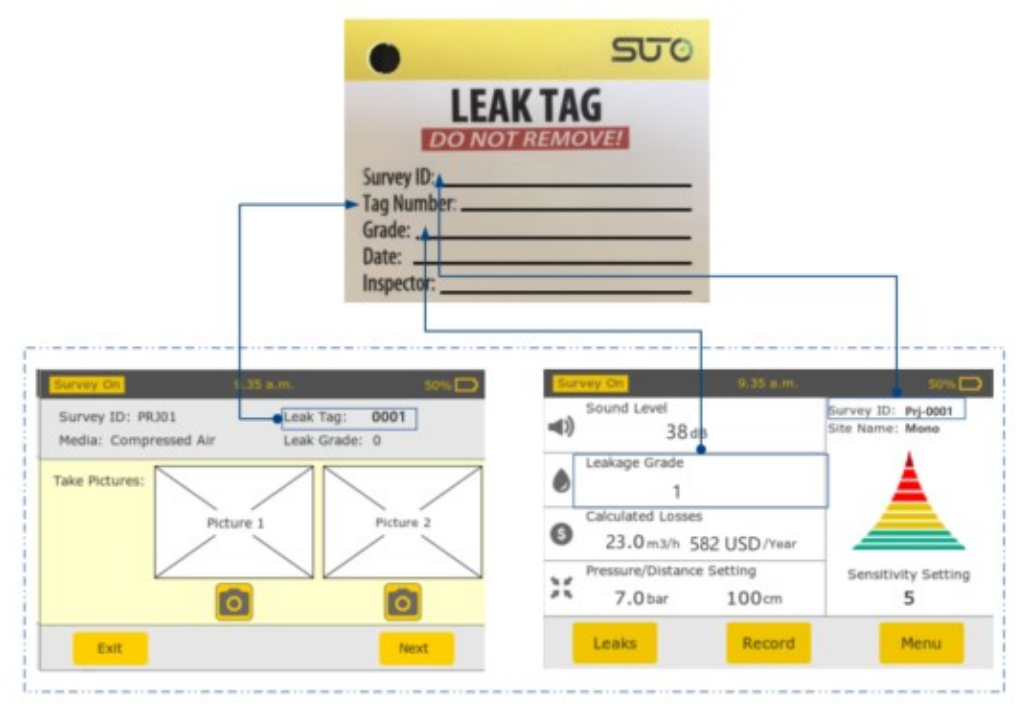

#### Note:

To view leak data in a recorded leak, click the **Leaks** button on the home screen. For more information, see Chapter <u>11 Managing leak</u> <u>records</u>.

# **11 Managing leak records**

After a leak is recorded in the S531, you can review the leak record, and if needed delete the leak and record again.

To analyze leaks, you can also download all leak data in a survey from the S531 to a PC.

# 11.1 Viewing and deleting a leak record

You can view a leak record in the S531, and if you are not satisfied with the leakage data, you can delete the leak record and record again.

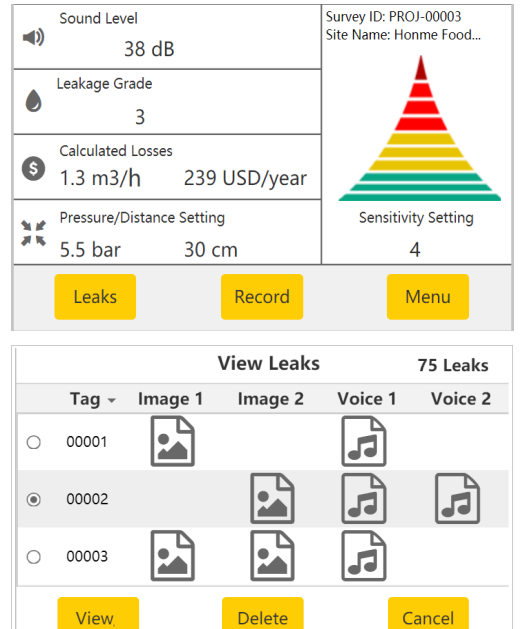

1. On the home screen, click the **Leaks** button.

The *View Leaks* screen appears with the list of leak records displayed.

2. To review a photo or a voice recording in a leak record, click the corresponding icon on the screen.

3. To view the leak data stored in a record, select the record, and then click the **View** button.

|    | Sound Level       |              | Survey ID: PROJ-0000 |
|----|-------------------|--------------|----------------------|
| (ا | 38 dB             |              | Leak Tag:00003       |
|    | Leakage Grade     |              |                      |
|    | 1                 |              |                      |
| 6  | Calculated Losses |              |                      |
|    | 1.3 m3/ <b>h</b>  | 239 USD/year |                      |
|    | Pressure/Distance | Setting      |                      |
| 11 | 5.5 bar           | 300 cm       |                      |
|    | Back              |              |                      |

4. View the detailed leak data.

5. (Optional) If you find the pressure or distance setting is not correct, return to the *View Leaks* screen and delete the record. Then you can perform a detection again on the home screen.

# **11.2** Downloading leak records to a PC

The S531 enables you to download the leak records to a PC for further analysis.

To download leak records to a PC, do the following:

1. Access **Menu**> **Survey Stop**, and then stop the current survey.

**Note**: If you do not stop the survey, the .CSV files cannot be updated. If you ever deleted or added any leak records, make sure that you stop the survey before downloading leak records.

- 2. Connect the S531 to a PC using the supplied USB cable.
- 3. On the PC, double click **My Computer**.

On the PC, the S531 is identified as a USB drive.

**Note**: When the S531 is connected to a PC for the first time, the S531 driver will be automatically installed on the PC.

4. Access the S531 USB drive.

5. Enter the .\records folder.

This folder contains detected data of all surveys. Each of its subfolders corresponds to a survey and is named with the survey ID.

6. Enter a survey folder as needed.

A survey folder stores all leak data that the S531 has recorded for this survey, and is structured as below.

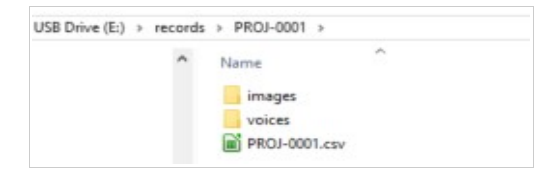

• *<SurveyID>.csv* stores leak data recorded in this survey.

**Note**: The CSV file is generated only after the survey is stopped.

- The *images* folder contains all photos taken in this survey (One camera snapshot produces photos in two resolutions, \*.JPG format for the high resolution and \*.bmp for the low resolution).
- The *voices* folder contains all voice recordings taken in this survey (\*.WAV format).

The image and voice files are named in the form of <Leak Tag

ട്ഡ്

*No>A* or *<Leak Tag No>B* (for example, 00001A.jpg and 00001B.wav).

7. Copy the desired survey folders to the local.

## **12 Maintenance**

This chapter describes the basic maintenance operations.

### 12.1 Self-test

When a certain peripheral does not work normally, use the self-test function to test and locate errors. The peripherals supported include:

- Display
- Microphone
- Speaker
- Camera

Access **Menu** > **Self Test**, and perform self-test on a peripheral as needed.

### 12.2 Updating the firmware

When a new release of the device firmware is launched, the S531 enables you to update the firmware on your own.

**Note**: After the firmware is updated, the user settings are reset to the factory defaults. In addition, the leak records are not accessible via the device screen, but they are stored in the device and can be downloaded via the USB stick.

**Preparation**: Copy the new firmware to the root directory of the Type-C USB stick included in the delivery package.

#### Steps:

| 🔒 Menu             | Device Information                                                        |  |
|--------------------|---------------------------------------------------------------------------|--|
| User Login         | Device Information                                                        |  |
| Survey Start       | Device Type: S531<br>Device S/N: N/A                                      |  |
| Site Information   | Firmware Version: 1.1.13<br>Hardware Version: 3.0.0                       |  |
| Device Setting     | Sensor Information                                                        |  |
| Device Information | Sensor Model ID: N/A                                                      |  |
| Self Test          | Sensor S/N: N/A<br>Firmware Version: N/A<br>Factory Calibration Date: N/A |  |
| Survey Settings    |                                                                           |  |

1. Access Menu > Device Information

to view the current firmware version.

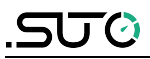

| User Login       Deploy Settings       Firmware Update.         Survey Start       Beeper Settings       >         Device Information       System Reset       >         Device Information       Speaker Setting       >         Survey Settings       Sender Firmware Update       >         Survey Settings       Sender Firmware Update       >         Survey Settings       Device Firmware Update       >         Survey Settings       Device Firmware Update       >         Survey Settings       Device Firmware Update       >         Survey Settings       Device Update Text       >         Device Information       Sete 1:1 Tum on Ord setting          Survey Settings       Sete 1:1 Tum on Ord setting       >         Device Information       Sete 2:1 Tum on Ord setting       >         Device Information       Sete 2:1 Tum on Ord setting       >         Set Information       Sete 2:1 Tum on Ord setting       >         Set Information       Sete 2:1 Tum on Ord setting       >         Set Information       Sete 2:1 Tum on Ord setting       >         Sete Information       Sete 2:1 Tum on Ord setting       >         Set Information       Sete 2:1 Tum Usd dik       >                                                                                                    | 🔒 Menu                            | Auto Power Off >                                                                     | 2. Access Menu > Device Setting >               |
|----------------------------------------------------------------------------------------------------|-----------------------------------|--------------------------------------------------------------------------------------|-------------------------------------------------|
| Survey Start       Beeper Setting       >         Device Information       System Reset       >         Set Test       Speaker Setting       >         Survey Settings       Speaker Setting       >         Device Information       Sensor Firmware Update       >         Survey Settings       Sensor Firmware Update       >         Device Information       Device Firmware Update       >         Survey Settings       Device Firmware Update       >         Device Information       Step 1: Tum on OTG setting          Survey Settings       Step 1: Tum on OTG setting          Survey Settings       Conce          Survey Settings       Conce          Survey Settings       Conce          Survey Settings       Conce          Survey Settings       Conce          Survey Settings       Conce          Survey Settings       Conce          Survey Settings       Conce          Survey Settings       Conce          Survey Settings       Conce          Survey Settings       Conce          Step I Tomation       S                                                                                                    | User Login                        | Display Settings >                                                                   | Firmware Update.                                |
| Revece Setting       System Reset       >         Device Information<br>Self Test       Sensor Firmware Update       >         Survey Settings       Sensor Firmware Update       >         Device Information<br>Survey Settings       Sensor Firmware Update       >         Device Information<br>Self Test       Device Information<br>Survey Settings       3. On the screeen that appears, click<br>Device Information         Device Information<br>Self Test       Survey Settings       A. On the Device Update screeen, turn on<br>the OTG toggle.         Survey Settings       Step 1: Turn on OTG setting<br>Survey Settings       A. On the Device Update screeen, turn on<br>the OTG toggle.         Device Information<br>Survey Settings       Corect       Solution on the top<br>right corner to proceed.         Survey Settings       Corect       Solution on the top<br>right corner to proceed.         Survey Settings       Corect       Solution on the top<br>right corner to proceed.         Survey Settings       Corect       Solution on the top<br>right corner to proceed.         Survey Settings       Corect       Solution on the top<br>right corner to proceed.         Set Test<br>Survey Settings       Corect       Solution on the top<br>right corner to proceed.         Set Test<br>Survey Settings       Corect       Solution on the top<br>right corner to proceed.         Set Test<br>Survey Settings       Corect       Solutin tester                                                                                                    | Survey Start<br>Site Information  | Beeper Settings >                                                                    |                                                 |
| Device Information<br>Self Test<br>Survey Settings       Firmware Update >><br>Speaker Setting       3. On the screen that appears, click<br>Device Firmware Update as needed.         View Login<br>Survey Settings       Sensor Firmware Update >><br>Device Information<br>Bevice Setting<br>Device Information<br>Self Test<br>Survey Settings       3. On the screen that appears, click<br>Device Update as needed.         Image: Comparison of the Setting<br>Survey Settings       Set Test<br>Set Test<br>Survey Settings       4. On the Device Update screen, turn on<br>the OTG toggle.         Image: Comparison of the Setting<br>Survey Settings       Set Test<br>Set Test<br>Survey Settings       Comparison<br>Set Test<br>Survey Settings       Set Setting<br>Set Test<br>Survey Settings       Comparison<br>Set Test<br>Survey Settings       Comparison<br>Set Test<br>Set Information<br>Set Test<br>Survey Settings       Comparison<br>Set Test<br>Survey Settings       Set Set Setting<br>Set Setting<br>Set Information<br>Set Test<br>Survey Settings       Comparison<br>Set Test<br>Set Information<br>Set Test<br>Set Information<br>Set Information<br>Set Test<br>Set Information<br>Set Test<br>Set Information<br>Set Test<br>Set Information<br>Set Test<br>Set Information<br>Set Test<br>Set Information<br>Set Test<br>Set Information<br>Set Test<br>Set Information<br>Set Test<br>Set Information<br>Set Test<br>Set Information<br>Set Test<br>Set Information<br>Set Test<br>Set Information<br>Set Test | Device Setting                    | System Reset >                                                                       |                                                 |
| Self Test         Survey Settings         Iver Login         Survey Start         Device Firmware Update         Set Test         Survey Start         Device Information         Set Test         Survey Start         Device Information         Set Test         Survey Settings         Attenue         Concernation         Set Test         Survey Settings         Concernation         Set Test         Survey Settings         Concernation         Set Test         Survey Settings         Concernation         Set Test         Survey Settings         Concernation         Set Test         Survey Settings         Concernation         Set Test         Survey Settings         Concernation         Set Test         Survey Settings         Concernation         Set Test         Survey Settings         Concert Site Information         Set Test         Survey Settings         Concert Site Information         Set Test </td <td>Device Information</td> <td>Firmware Update &gt;</td> <td></td>                                                                                                    | Device Information                | Firmware Update >                                                                    |                                                 |
| Survey Settings       Sector Firmware Update         Survey Start       Device Firmware Update         Survey Start       Device Firmware Update         Survey Settings       A. On the Screen that appears, click         Device Information       Device Update         Survey Settings       Click         Iver Login       Step 1: Turn on offs setting         Device Information       Step 1: Turn on offs setting         Device Setting       Device Update         Device Setting       Click         Device Setting       Step 1: Turn on offs setting         Device Information       Step 1: Turn on offs setting         Device Setting       Offs         Device Information       Step 2: Insert Use disk         Survey Settings       Cancel         Step 1: Turn on offs setting       Step 2: Insert Use disk         Survey Settings       Cancel         Step 1: Information       Step 2: Insert Use disk         Survey Settings       Cancel         Device Update       Step 2: Insert Use disk         Step 1: Turn on offs setting       Cancel         Device Update       Step 2: Insert Use disk         Step 1: Turn on offs setting       Cancel         Device Update       Step 2: Insert Use disk                                                                                                    | Self Test                         | Sneaker Setting                                                                      |                                                 |
| A Menu       Sensor Firmware Update       >         User Login       Device Firmware Update       >         Survey Start       Device Firmware Update       >         Device Setting       Device Firmware Update       >         Device Information       Survey Settings       4. On the Device Update screen, turn on the OTG toggle.         Survey Setting       Survey Setting       -       -         Over Login       Step 1: Turn on OTG setting       -       -         Survey Start       Step 1: Turn on OTG setting       -       -         Ortic       OTG       -       -       -         Device Information       Step 1: Turn on OTG setting       -       -       -         Survey Settings       Concel       -       -       -       -         Survey Settings       Concel       -       -       -       -       -       -       -       -       -       -       -       -       -       -       -       -       -       -       -       -       -       -       -       -       -       -       -       -       -       -       -       -       -       -       -       -       -       -       - </td <td>Survey Settings</td> <td>Speaker Setting</td> <td></td>                                                                                                    | Survey Settings                   | Speaker Setting                                                                      |                                                 |
| User Login       Device Firmware Update         Survey Start       Ste Information         Sert Test       Survey Settings         Device Information       Step 1: Turn on OTG setting         Ord       Ord         Device Information       Step 1: Turn on OTG setting         Ord       Ord         Device Information       Step 1: Turn on OTG setting         Ord       Ord         Device Information       Step 1: Turn on OTG setting         Device Information       Step 1: Turn on OTG setting         Device Information       Step 1: Turn on OTG setting         Device Information       Step 1: Turn on OTG setting         Device Information       Step 1: Turn on OTG setting         Set Test       Cancel         User Login       Step 2: Insert USB disk         Survey Start       Cancel         Survey Start       Step 2: Insert USB disk         Survey Start       Cancel         Survey Start       Step 1: Insert USB disk         Survey Start       Cancel         Survey Start       Cancel         Survey Start       Cancel         Survey Start       Cancel         Survey Start       Cancel         Survey Start       Cancel </td <td>🔒 Menu</td> <td>Sensor Firmware Update &gt;</td> <td>3. On the screen that appears, click</td>                                                                                                    | 🔒 Menu                            | Sensor Firmware Update >                                                             | 3. On the screen that appears, click            |
| Survey Start         Site Information         Ser Login         Step 1: Turn on OTG setting         OTG         OTG         OTG         Device Information         Site Information         Step 1: Turn on OTG setting         OTG         OTG         OTG         OTG         OTG         Device Information         Set Test         Survey Settings         Other setting         Device Information         Set Test         Survey Settings         Canced         Menual Consect 531 will usb disk. Then select         Step 1: Insert USB disk         Survey Start         Survey Start         Step 2: Insert USB disk         Survey Start         Survey Start                                                                                                    | User Login                        | Device Firmware Update >                                                             | <b>Device Firmware Update</b> as needed.        |
| Device Information         Ser Test         Survey Settings         Image: Setting Survey Settings         Survey Setting Survey Settings         User Login         Survey Start         OTG         OTG         OTG         Otig Setting         When mabled, 5331 cm be contend to<br>a sign drive, ord function will be disable<br>a sign drive, ord function will be disable<br>a sign drive, ord function will be drive, ord function will be drive, ord function will be drive, ord function will be drive, ord function will be drive, ord function will be drive, ord function will be                                                                                                    | Survey Start<br>Site Information  |                                                                                      |                                                 |
| Device Information         Survey Settings         Image: Set Test         Survey Settings         Image: Set Test         Survey Start         OTG         OTG         Image: Set Test         Survey Start         OTG         OTG         Image: Set Test         Survey Start         OTG         Other Setting         Device Information         Survey Settings         Cenced         Image: Start Survey Settings         Cenced         Survey Settings         Cenced         Survey Settings         Cenced         Survey Start         Site Information         Survey Start         Set Test         Survey Start         Set Test         Survey Start         Genet Start         Cenced         Pevice Update         Every Start         Set Test         Survey Settings         Cenced         Pevice Update         Fwy SsartynLo2cs         Prov SsartynLo2cs         Prov SsartynLo2cs         Prov Ssart                                                                                                    | Device Setting                    |                                                                                      |                                                 |
| Self Test         Survey Settings         Image: Login         Step 1: Turn on OTG setting         User: Login         Step 1: Turn on OTG setting         OTG         OTG         Device Setting         When enabled, SS31 can be connected or<br>somatically if the leng used within<br>set Test         Survey Settings         Cancel         Survey Setting         Cancel         Survey Setting         Cancel         Survey Setting         Cancel         Survey Setting         Cancel         Survey Setting         Cancel         Survey Setting         Cancel         Survey Setting         Cancel         Survey Setting         Cancel         Survey Settings         Cancel         Survey Settings         Cancel         Survey Settings         Cancel         Survey Settings         Cancel         Survey Settings         Wv_SS31_v1.02.cs         Wv_SS31_v1.02.cs         Wv_SS31_v1.02.cs         Wv_SS31_v1.02.cs         Wv_SS31_v1.02.cs                                                                                                    | Device Information                |                                                                                      |                                                 |
| Survey Settings         Image: Setting Survey Setting Survey Start         Survey Start Site Information Set Instantion         OTG         Device Information Set Instantion         Survey Settings         Cancel         Menu         Very Start Site Information Set Instantion         Survey Settings         Cancel         Menu         Cancel         Survey Settings         Cancel         Survey Settings         Cancel         Survey Settings         Cancel         Survey Settings         Cancel         Survey Settings         Cancel         Survey Settings         Cancel         Survey Settings         Cancel         Survey Settings         Cancel         Survey Settings         Cancel         Device Information Set P 1: Insert USB disk         Survey Settings         Cancel         Device Update         Survey Settings         Device Update         Survey Settings         Device Update         Fw_5531_v1-0.2cs         Fw_5531_v1-0.2cs                                                                                                    | Self Test                         |                                                                                      |                                                 |
| Menu       < Back Device Update Next>         User Login       Step 1: Turn on OTG setting         Survey Start       OTG         Orig       Cond         Vene reabled, SS11 can be connected to automatically if not being used within senitors.       5. Click the Next > button on the top right corner to proceed.         Survey Settings       Cond         Menu       < Back Device Update                                                                                                    | Survey Settings                   |                                                                                      |                                                 |
| User Login       Step 1: Turn on OTG setting         OTG       Image: Comparison of the setting of the outgoing active. OTG inclusion will be disconstructed to automatically if not being used within the setting of minutes.       5. Click the Next > button on the top right corner to proceed.         Device Information       Image: Comparison of the outgoing active. OTG inclusion of the outgoing active. OTG inclusion of the outgoing active. Other active active actineto active active active active active activ                                                                                                    | 🔒 Menu                            | <pre>&lt; Back Device Update Next &gt;</pre>                                         | 4. On the Device Update screen, turn on         |
| Survey Start       OTG       Image: Start Start                                                                                                    | User Login                        | Step 1: Turn on OTG setting                                                          | the <b>OTG</b> toggle.                          |
| Site Information       OTG         Device Setting       When enabled, 5531 can be connected to be automatically if not being used within simulas.       5. Click the Next > button on the top right corner to proceed.         Set Test       Survey Settings       Cancel       6. Insert the prepared USB stick to the S531.         Wenu       < Back                                                                                                    | Survey Start                      |                                                                                      |                                                 |
| Device Setting       When enabled, 5331 can be connected to automatically if not being used within select.       5. Click the Next > button on the top right corner to proceed.         Self Test       Survey Settings       Cancel         Menu       < Back                                                                                                    | Site Information                  |                                                                                      |                                                 |
| Device Information<br>Self Test       Self Test         Survey Settings       Cancel         Immutes.       Cancel         Immutes.       Cancel         Immutes.       Cancel         Immutes.       Cancel         Immutes.       Cancel         Immutes.       Cancel         Immutes.       Cancel         Immutes.       Cancel         Survey Start       Concel         Survey Start       Concel         Device Information       Sciep 3: Select. cs file for update         Self Test       Cancel         Survey Settings       Cancel         Immutes.       Cancel         Immutes.       Cancel                                                                                                    | Device Setting                    | When enabled, S531 can be connected to<br>a USB drive. OTG function will be disabled | 5. Click the <b>Next &gt;</b> button on the top |
| Servey Settings       Cancel         Image: Set Settings       Cancel         Image: Set Settings       Step 2: Insert USB disk         Survey Start       Concet 553 with USB disk. Then select         Site Information       Step 2: Insert USB disk. Then select         Set If Test       Survey Settings         Device Setting       Cancel         Set Test       Cancel         Survey Settings       Cancel         Image: Set Test       Cancel         Survey Settings       Cancel         Image: Set Test       Cancel         Survey Settings       Cancel         Image: FW_S531_v1.2.0.cs       Cancel         Image: FW_S531_v1.2.0.cs       FW_S531_v1.0.2.cs         Image: FW_S531_v1.0.0.cs       FW_S531_v1.0.0.cs         Image: FW_S531_v1.0.0.cs       FW_S531_v1.0.0.cs                                                                                                    | Device Information                | 5 minutes.                                                                           | right corner to proceed.                        |
| Image: Second point of the second point of the second p                                                                                                    | Self Test                         | Cancel                                                                               |                                                 |
| <ul> <li>6. Insert the prepared USB stick to the S531.</li> <li>6. Insert the prepared USB stick to the S531.</li> <li>6. Insert the prepared USB stick to the S531.</li> <li>6. Insert the prepared USB stick to the S531.</li> <li>6. Insert the prepared USB stick to the S531.</li> <li>6. Insert the prepared USB stick to the S531.</li> <li>6. Insert the prepared USB stick to the S531.</li> <li>6. Insert the prepared USB stick to the S531.</li> <li>6. Insert the prepared USB stick to the S531.</li> <li>7. On the screen that appears, you can see the files in the root directory of the USB stick. Navigate to the desired firmware file and single click to select.</li> <li>8. In the <i>Confirmation</i> pop-up that appears, click <b>Yes</b> to start the update.</li> </ul>                                                                                                    | Survey Securitys                  |                                                                                      |                                                 |
| User Login       Step 2: Insert USB disk         Survey Start       Connect S531 with USB disk. Then select         Site Information       Connect S531 will rebot.         Device Setting       Cancel         Device Information       Cancel         Self Test       Cancel         Survey Settings       Cancel         Device Update       7. On the screen that appears, you can see the files in the root directory of the USB stick. Navigate to the desired firmware file and single click to select.         FW_S531_v1.0.2.cs       FW_S531_v1.0.2.cs         FW_S531_v1.0.0.cs       S. In the Confirmation pop-up that appears, click Yes to start the update.                                                                                                    | 🔒 Menu                            | <pre></pre>                                                                          | 6. Insert the prepared USB stick to the         |
| Survey Start<br>Site Information<br>Device Setting<br>Device Information<br>Self Test<br>Survey Settings<br>Cancel                                                                                                    | User Login                        | Step 2: Insert USB disk                                                              | 5531.                                           |
| Site Information       .cs file for updating. After updating         Device Setting       .cccel         Device Information       .cancel         Self Test       .cancel         Survey Settings       .cancel         Device Update       .cancel         Step 3: Select .cs file to update       .cancel         FW_5531_v1.2.0.cs       .cs file to update         FW_5531_v1.2.0.cs       .cs file and single click to select.         FW_5531_v1.0.0.cs       .cancel                                                                                                    | Survey Start                      | Connect S531 with USB disk. Then select                                              |                                                 |
| Device Setting         Device Information         Self Test         Survey Settings         Cancel         Step 3: Select.cs file to update         FW_S531_v1.2.0.cs         FW_S531_v1.0.2.cs         FW_S531_v1.0.2.cs         FW_S531_v1.0.2.cs         FW_S531_v1.0.2.cs         FW_S531_v1.0.2.cs         FW_S531_v1.0.2.cs         Self Test         FW_S531_v1.0.2.cs         FW_S531_v1.0.2.cs         FW_S531_v1.0.2.cs         FW_S531_v1.0.2.cs         FW_S531_v1.0.2.cs         FW_S531_v1.0.2.cs                                                                                                    | Site Information                  | .cs file for updating. After updating<br>successfully, S531 will reboot.             |                                                 |
| Device Information         Self Test         Survey Settings         Device Update         Step 3: Select .cs file to update         FW_S531_v1.2.0.cs         FW_S531_v1.0.2.cs         FW_S531_v1.0.2.cs         FW_S531_v1.0.2.cs         FW_S531_v1.0.2.cs         FW_S531_v1.0.2.cs         FW_S531_v1.0.2.cs         FW_S531_v1.0.2.cs         FW_S531_v1.0.2.cs         FW_S531_v1.0.0.cs                                                                                                    | Device Setting                    |                                                                                      |                                                 |
| Self Test       Cancel         Survey Settings       Cancel         Device Update       7. On the screen that appears, you can see the files in the root directory of the USB stick. Navigate to the desired firmware file and single click to select.         FW_S531_v1.0.2.cs       FW_S531_v1.0.2.cs         FW_S531_v1.0.0.cs       8. In the Confirmation pop-up that appears, click Yes to start the update.                                                                                                    | Device Information                |                                                                                      |                                                 |
| Survey Settings       Device Update         Step 3: Select.cs file to update       7. On the screen that appears, you can see the files in the root directory of the USB stick. Navigate to the desired firmware file and single click to select.         FW_S531_v1.0.2.cs       FW_S531_v1.0.2.cs         FW_S531_v1.0.2.cs       8. In the Confirmation pop-up that appears, click Yes to start the update.                                                                                                    | Self Test                         | Cancel                                                                               |                                                 |
| Device Update       7. On the screen that appears, you can see the files in the root directory of the USB stick. Navigate to the desired firmware file and single click to select.         FW_S531_v1.0.2.cs       FW_S531_v1.0.0.cs         FW_S531_v1.0.0.cs       8. In the Confirmation pop-up that appears, click Yes to start the update.                                                                                                    | Survey Settings                   | Cancer                                                                               |                                                 |
| Step 3: Select .cs file to update         FW_S531_v1.2.0.cs         FW_S531_v1.0.2.cs         FW_S531_v1.0.0.cs         FW_S531_v1.0.0.cs    See the files in the root directory of the USB stick. Navigate to the desired firmware file and single click to select. 8. In the <i>Confirmation</i> pop-up that appears, click <b>Yes</b> to start the update.                                                                                                    | Device Update                     |                                                                                      | 7. On the screen that appears, you can          |
| FW_S531_v1.2.0.cs       USB stick. Navigate to the desired firmware file and single click to select.         FW_S531_v1.0.2.cs       8. In the <i>Confirmation</i> pop-up that appears, click <b>Yes</b> to start the update.                                                                                                    | Step 3: Select .cs file to update |                                                                                      | see the files in the root directory of the      |
| FW_S531_v1.0.2.cs       FW_S531_v1.0.2.cs         FW_S531_v1.0.0.cs       8. In the Confirmation pop-up that appears, click Yes to start the update.                                                                                                    | FW_S531_v1.2                      | 2.0.cs                                                                               | USB stick. Navigate to the desired              |
| FW_S531_v1.0.0.cs<br>8. In the <i>Confirmation</i> pop-up that<br>appears, click <b>Yes</b> to start the update.                                                                                                    | FW_S531_v1.0.2.cs                 |                                                                                      | firmware file and single click to select.       |
| appears, click <b>Yes</b> to start the update.                                                                                                    |                                   |                                                                                      | 9 In the Confirmation see up that               |
| Carcel appears, click <b>tes</b> to start the update.                                                                                                    |                                   |                                                                                      | o. In the communation pop-up that               |
|                                                                                                    |                                   | Cancel                                                                               | appears, click <b>res</b> to start the update.  |

| Device opuate                   |     |
|---------------------------------|-----|
| Step 4: Updating Firmware       |     |
| Copying file: FW_S531_V1.2.0.cs |     |
|                                 | 60% |
|                                 |     |
|                                 |     |
|                                 |     |
|                                 |     |

9. Wait until the firmware update is completed.

After the update process is completed, the S531 restarts automatically.

# 12.3 Resetting the device

In case you want to restore the ex-factory settings, you can perform the system reset.

Access **Menu** > **Device Settings** > **System Reset**. It takes about five seconds to complete the reset process.

**Note**: All settings will be cleared, but the leak records including photos and voice recordings will not be deleted.

### 12.4 Reusing a survey ID

S531 provides a workaround to enable you to reuse a survey ID. *For example*, you started a survey but found that there is a wrong unit setting. You have to create a new survey with the unit setting corrected. Meanwhile you want to reuse the previous survey ID in the newly-created survey.

This workaround is to delete data of the previous survey from the S531 and then reset the device. Detailed steps are as follows:

- 1. Connect the S531 to a PC.
- 2. On the PC, back up the survey folder from the S531 to a local folder.
- 3. Delete the survey folder from the S531.
- 4. Disconnect the S531 and the PC.
- 5. On the S531, access Menu > Device Settings > System Reset, click Reset.
- 6. Click **Menu** > **Survey Start** to create a new survey. Now you can reuse the ID of the deleted survey.

## .SJO

## 12.5 Cleaning the sensor

To clean the sensor and its accessories, you are recommended to use moist cloth only.

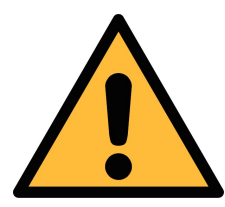

### ATTENTION!

Do not use isopropyl alcohol to clean the sensor and its accessories!

# **13 Optional accessories**

Ultrasonic tone generator is an optional accessory that is used in pressure-less systems. The generator emits ultrasonic waves that can be detected by S531.

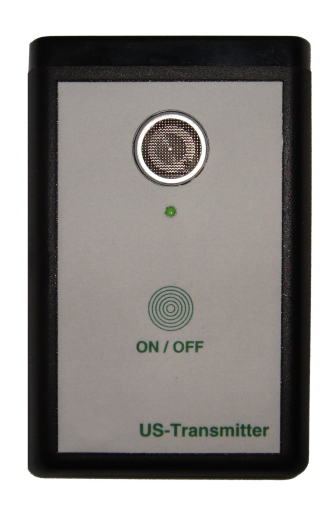

#### Specification

- Frequency: 40 kHz ± 10%
- Automatically shut-down after 10 min ± 20%
- Power supply internal: E-Block 6LR61 9 V

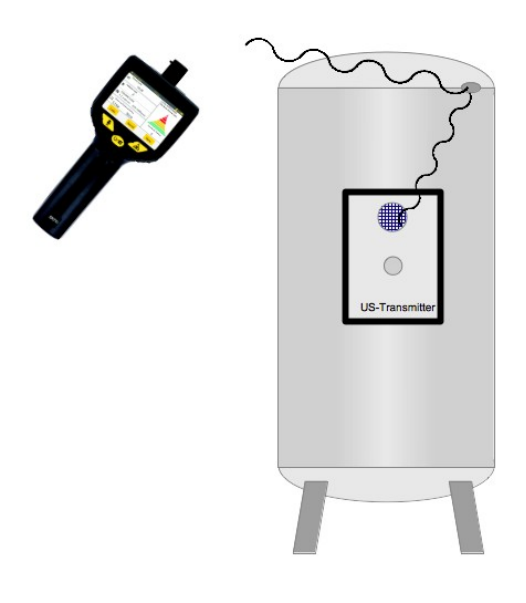

### Application example

To detect leaks at a tank, place an ultrasonic tone generator inside the tank, the ultrasonic that is produced by the generator can flow through leaks and be detected by S531.

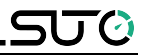

### 14 Disposal or waste

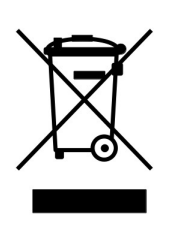

Electronic devices are recyclable material and do not belong in the household waste.

The sensor and its accessories and packings must be disposed according to your local statutory requirements. The dispose can also be carried by the manufacturer of the product. Please contact the manufacturer for details.

# **15 Warranty**

SUTO provides a warranty of 24 months covering the material and workmanship under the stated operating conditions from the date of delivery. To protect your rights, please report any findings immediately and within the warranty time. If faults occur during the warranty time, SUTO will repair or replace the defective unit without charge for labour and material costs, but there is a charge for other service such as transport and packing costs.

Excluded from this warranty includes damage caused by:

- Improper use and non-adherence to the instruction manual.
- Use of unsuitable accessories.
- External influences (e.g. damage caused by vibration, damage during transportation, excess heat or moisture).

The warranty is void if any of the following situations occurs:

- A user opens the measurement instrument without a direct request written in this instruction manual.
- Repairs or modifications are undertaken by third parties or unauthorised persons.
- The serial number has been changed, damaged or removed.

Other claims, especially those for damages occurring outside the instrument are not included unless responsibility is legally binding.

Warranty repairs do not extend the period of warranty.

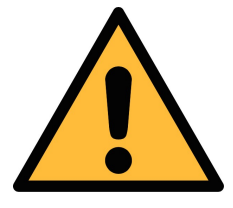

#### **ATTENTION!**

Batteries have a reduced warranty time of 12 months.

# .SU0

# **16 Appendix: Headset overview**

# **16.1 Description**

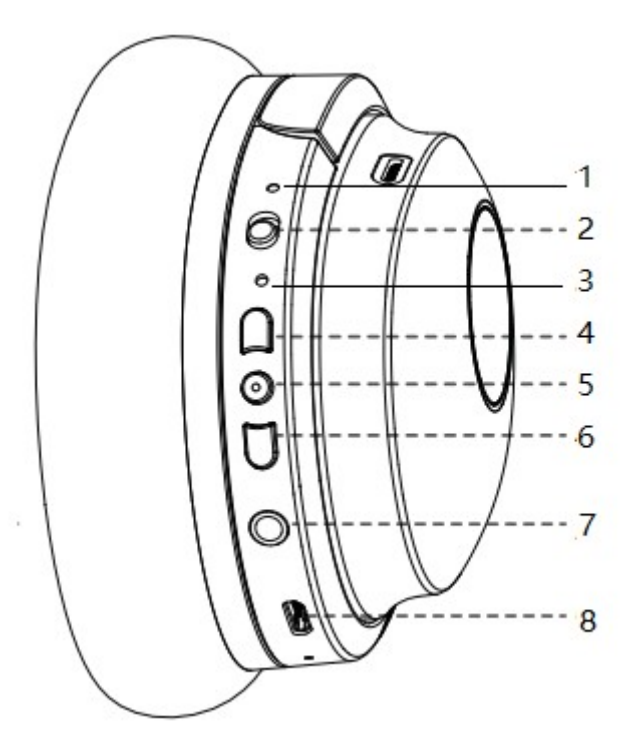

| Part | Description                                                                                                    |
|------|----------------------------------------------------------------------------------------------------|
| 1    | Noise cancellation indicator:<br>Solid green: Noise cancellation is switched on.                                                                                                    |
| 2    | Noise cancellation on/off switch. Keep it switched on when in use.                                                                                                    |
| 3    | <ul> <li>LED Indicator:</li> <li>Flashing blue and red alternately: Power on &amp; paring mode</li> <li>Flashing red: Low battery.</li> <li>Solid red: Charge in process.</li> <li>Solid blue: Fully charged.</li> <li>Flashing blue slowly: Paired</li> </ul> |
| 4    | Volume up button                                                                                                    |
| 5    | Power button:<br>- To power on, press and hold on for five seconds.<br>- To power off, press and hold on for three seconds.                                                                                                    |
| 6    | Volume down button                                                                                                    |
| 7    | 3.5 mm Audio jack                                                                                                    |
| 8    | USB charging port                                                                                                    |

# 16.2 Care and maintenance

- Do not drop, crush, bend or apply excessive force to the device.
- Do not expose your device to moisture, extreme or prolonged heat, cold, humidity, or other adverse conditions. Avoid storing it in damp, humid or wet places, as it is not waterproof.
- Clean the unit with a soft cloth or damp chamois leather. Never use solvents.
- The Unit can only be opened by qualified personnel.
- This device contains magnets. Keep magnetic field sensitive products such as credit cards and video screen away from this device to avoid damage.

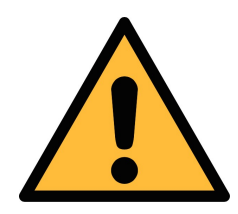

#### ATTENTION!

The maximum charging voltage is 5 V. Inappropriate charging may cause severe damage, fire or electrocution hazard.

SUO

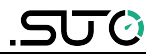

# SUTO iTEC GmbH

Werkstr. 2 79426 Buggingen Germany

# SUTO iTEC (ASIA) Co., Ltd.

Room 10, 6/F, Block B, Cambridge Plaza 188 San Wan Road, Sheung Shui, N.T. Hong Kong

Tel: +49 (0) 7631 936889-0 Fax: +49 (0) 7631 936889-19 Email: <a href="mailto:sales@suto-itec.com">sales@suto-itec.com</a>

Tel: +852 2328 9782 Fax: +852 2671 3863 Email: sales@suto-itec.asia Website: http://www.suto-itec.com Website: http://www.suto-itec.com

> Modifications and errors reserved S531\_im\_en\_2020-1

All rights reserved ©